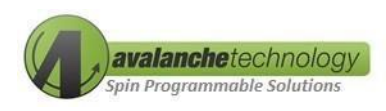

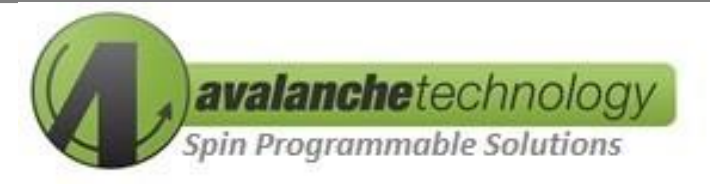

# Gen 3 Space Grade Serial Dual QSPI 64Mb-128Mb P-SRAM™ Development Kit User Guide AK30X208LATCTSOE

No part of this document may be copied or reproduced in any form or by any means without the prior written consent of Avalanche Technology Inc.

Avalanche Technology, Inc. does not assume any liability for infringement of any intellectual property rights (including but not limited to patents, copyrights, and circuit layout licenses) of Avalanche Technology, Inc. or third parties by or arising from the use of the products or information listed in this document. No license, express, implied or otherwise, is granted under any patents, copyrights or other intellectual property rights of Avalanche Technology, Inc. or others.

Avalanche Technology, Inc. reserves the right to change products or specifications without notice. For updates or additional information about Avalanche Technology products, contact the Avalanche Technology office.

All brand names trademarks and registered trademarks belong to their respective owners.

©2024 Avalanche Technology, Inc.

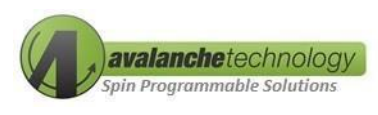

#### Table 1: Revision History

| Revision No. | Date       | History         |
|--------------|------------|-----------------|
| 1.0          | 08/21/2024 | Initial Release |

## Contents

| 1.  | Overview                                                               | .5 |
|-----|------------------------------------------------------------------------|----|
| 2.  | Development Kit Ordering Info                                          | .5 |
| 3.  | Ordering Options                                                       | .6 |
| 3.1 | Development Kit                                                        | .6 |
| 3.2 | 56-Ball FBGA Socket                                                    | .6 |
| 4.  | Development Kit Package Contents                                       | .7 |
| 5.  | Getting Started                                                        | .9 |
| 5.1 | Requirements                                                           | .9 |
| 5.2 | FTDI USB Drivers Installations                                         | 10 |
| 5.3 | Avalanche Application Software                                         | 10 |
| 5.4 | Configuring Vcc and Vccio and Connecting the Development Kit to the PC | 10 |
| 5.5 | Running Avalanche Test Program                                         | 10 |
| 6.  | Schematics                                                             | 14 |
| 7.  | BOM                                                                    | 17 |

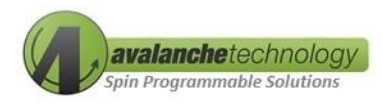

## 1. Overview

The Avalanche Gen 3 Space Serial Dual QSPI 64Mb-128Mb P-SRAM<sup>™</sup> development kit enables the users to evaluate Avalanche Serial Dual QSPI 64Mb-128Mb P-SRAM<sup>™</sup> product using a Lattice LCMXO3L/LF-6900C FPGA Development Kit connected to Avalanche socketed daughter board via Avalanche proprietary FPGA based Asynchronous SRAM interface. The Gen 3 Space Serial Dual QSPI 64Mb-128Mb P-SRAM<sup>™</sup> development kit communicates with the computer via USB interface using a micro-USB cables type B connector.

# 2. Development Kit Ordering Info

#### Table 1: Development Kit Socketed Ordering Info

| Part #           | Description                                                                                                    |  |
|------------------|----------------------------------------------------------------------------------------------------|--|
| AK30X208LATCTSOE | <b>Gen 3 Dual QSPI 64Mb-128Mb Standard Kit</b> – 56-Ball FBGA socketed daughter board (for MRAM*) with Lattice FPGA board |  |

Note: \* MRAM devices orderable separately

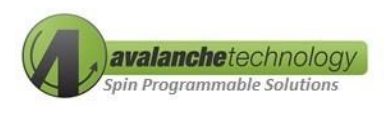

# 3. Ordering Options

# 3.1 Development Kit

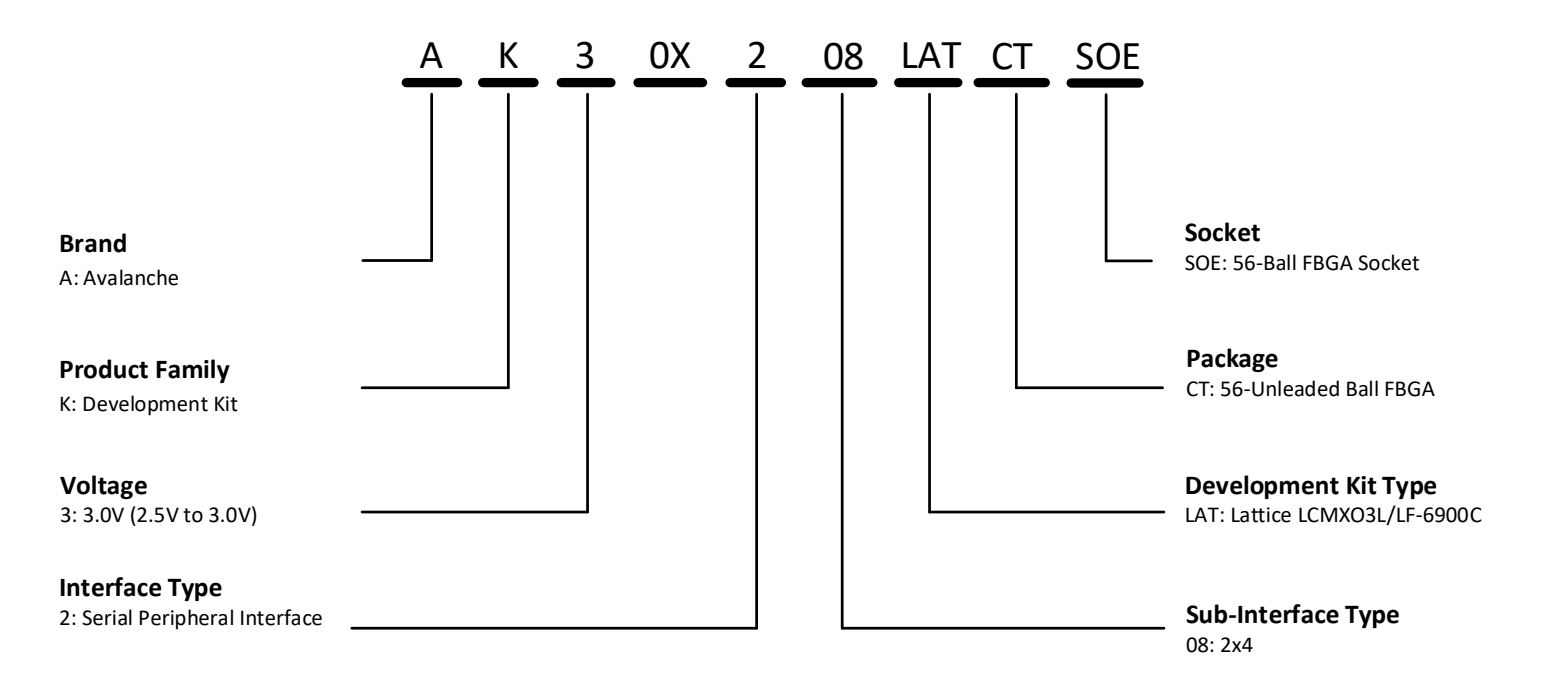

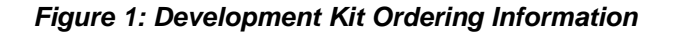

# 3.2 56-Ball FBGA Socket

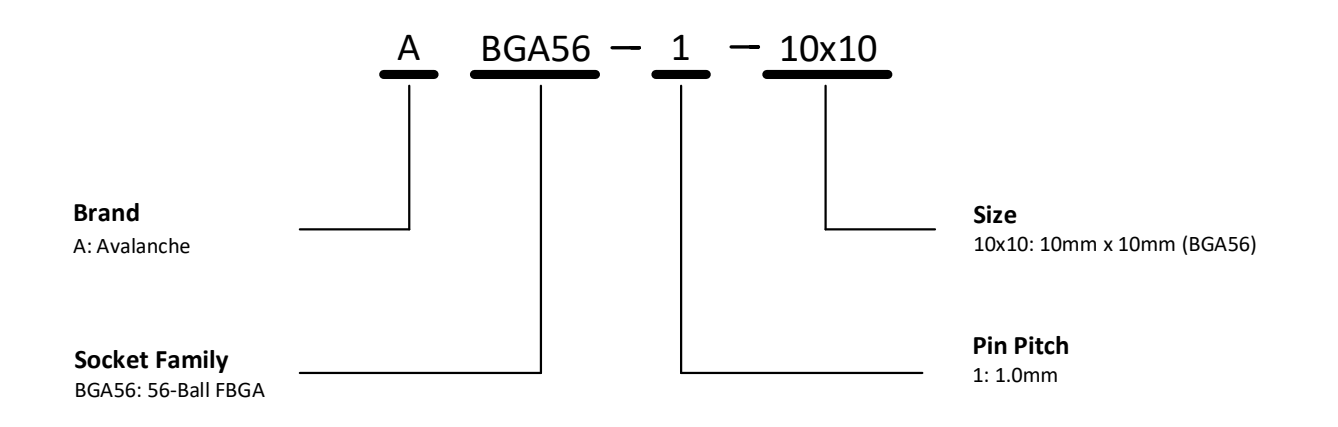

#### Figure 2: 56-Ball FBGA Socket Ordering Information

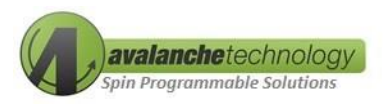

## 4. Development Kit Package Contents

- 1. An Avalanche daughter board (3.5 x 3.5 inches) with a 56-Ball FBGA socket
- 2. A Lattice LCMXO3L/LF-6900C FPGA board
- 3. A micro-USB cable type B
- 4. A 3.3V 2A AC/DC power supply cord

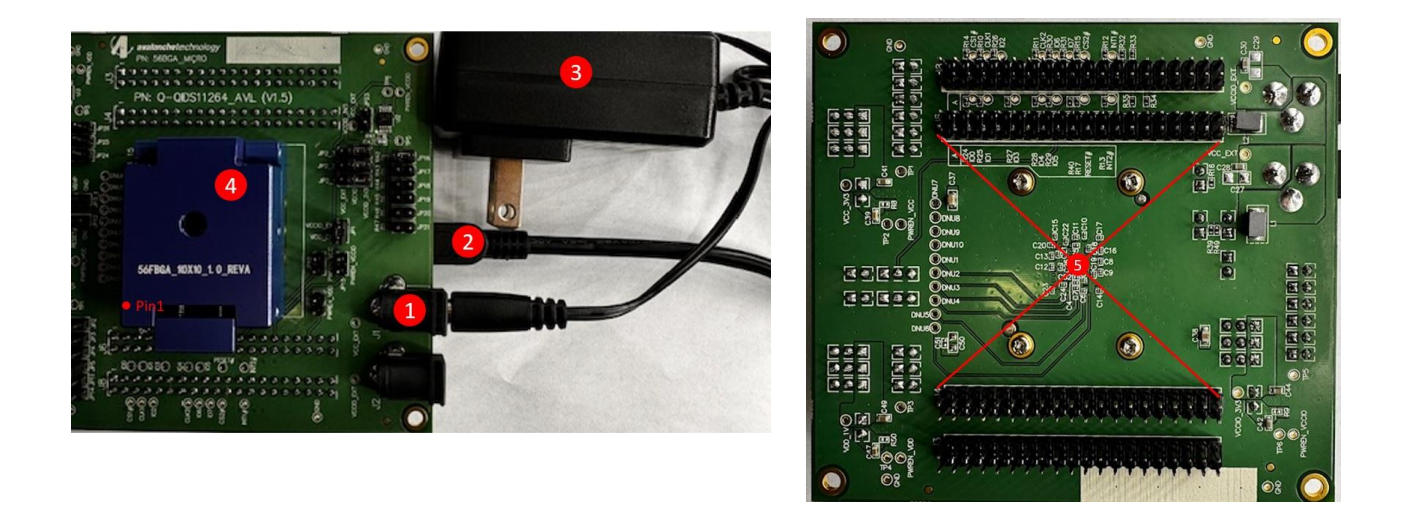

Figure 3: Serial Dual QSPI P-SRAM™ Daughter Board with a 56-Ball FBGA Socket (Front & Back)

| Callout Number | Description                                                                             |  |
|----------------|-----------------------------------------------------------------------------------------|--|
| 1              | J1 Power Barrel Connector Jack*                                                         |  |
| 2              | USB type Mini-B cable connecting from Lattice<br>LCMXO3L/LF-6900C FPGA board to PC host |  |
| 3              | 3.3V 2A AC/DC power supply cord                                                         |  |
| 4              | Avalanche 56-Ball FBGA socket                                                           |  |
| 5              | 4 double-row Arduino male headers connecting to<br>Lattice LCMXO3L/LF-6900C FPGA board  |  |

Table 2: Development Kit Setup Description

Note: \*Plug polarity on the Power Barrel Connector Jack: P = Center Positive

⊝\_€\_⊕

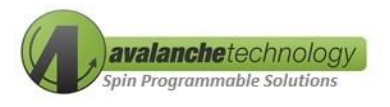

#### Table 3: Jumper Settings

| Function               | Jumper # | Description                                                   | Default Setting |
|------------------------|----------|---------------------------------------------------------------|-----------------|
| Power Supply Selection | JP1      | ON = Single 3.3V External Power Supply<br>Enabled             | ON              |
| Lattice Vccio Enable   | JP6      | ON = Supplying Lattice Vccio from External<br>Power Source ON |                 |
|                        | JP1_1    |                                                               | 1-2             |
| Vcc Regulator Enable   | JP1_2    | ON = 1-2 Enabling Vcc Regulator                               | 1-2             |
|                        | JP1_3    |                                                               | 1-2             |
|                        | JP2_1    |                                                               | 1-2             |
| Vccio Regulator Enable | JP2_2    | ON = 1-2 Enabling Vccio Regulator                             | 1-2             |
|                        | JP2_3    |                                                               | 1-2             |
|                        | JP2      | Reserved                                                      | OFF             |
|                        | JP3      | Reserved                                                      | OFF             |
| Vcc Selection          | JP4      | ON = 3.0V (Vcc)                                               | ON              |
|                        | JP5      | Reserved                                                      | OFF             |
|                        | JP11     | ON = 2.5V (Vcc)                                               | OFF             |
|                        | JP14     | Reserved                                                      | OFF             |
| Vccio Selection        | JP16     | ON = 1.8V (Vccio)                                             | ON              |
|                        | JP17     | ON = 2.5V (Vccio)                                             | OFF             |
|                        | JP18     | ON = 3.0V (Vccio)                                             | OFF             |
|                        | JP19     | ON = 3.3V (Vccio)                                             | OFF             |
|                        | JP20     | Reserved                                                      | OFF             |
|                        | JP21     | Reserved                                                      | OFF             |

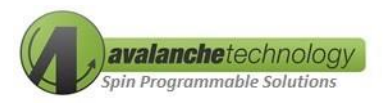

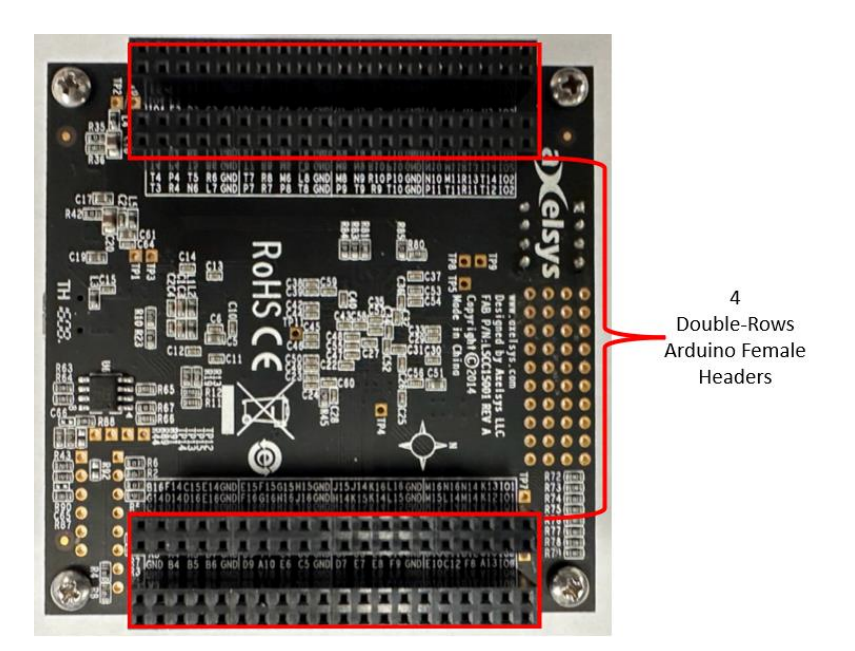

Figure 4: Lattice LCMXO3L/LF-6900 FPGA board (back side) with 4 Double-Rows Arduino Female Headers

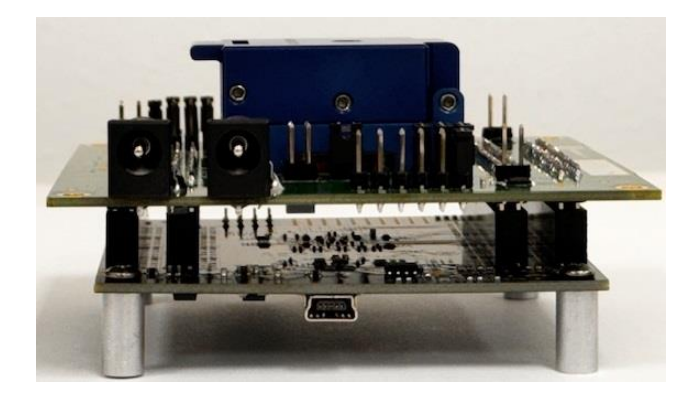

Figure 5: Serial Dual QSPI 64Mb-128Mb P-SRAM™ Daughter Board Attaching to Lattice Board

Note: a Lattice LCMXO3L/LF board requires to have 4 double-rows of Arduino female headers installed to connect it to the Avalanche daughter board.

## 5. Getting Started

The following steps are necessary to operate the kit.

## 5.1 Requirements

- A PC system with one available USB 2.0/3.0 port
- Windows 10 with 32/64-bit Operation System
- FTDI USB Window drivers

Avalanche Technology

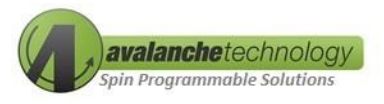

- Avalanche application software
- Avalanche Serial Dual QSPI P-SRAM Development Kit

## 5.2 FTDI USB Drivers Installations

Communication between the Lattice LCMXO3 board and a PC via the USB connection cable requires installation of the FTDI USB hardware drivers. Loading these drivers enables the PC to recognize the Lattice board. Click <u>here</u> to download the drivers.

Note: first install the FTDI drivers and then connect the Lattice LCMXO3 board to the PC

## **5.3** Avalanche Application Software

Click <u>here</u> to download the software package in zip format.

# 5.4 Configuring Vcc and Vccio and Connecting the Development Kit to the PC

Perform the step-by-step instructions in the following order to configure and connect the Development Kit to the PC:

- 1. Select Vcc jumper on the board (Default JP4 = ON = 3.0V)
- 2. Select Vccio jumper on the board (Default JP16 = ON = 1.8V)
  - To ensure the test software is configured correctly at Vccio of 1.8V, set "VCCIO\_Sel = 1" in the Config.txt
- 3. Plug a center-positive plug into the board's J1 power jack
- 4. Connect the 3.3V 2A power supply cord to power outlet
- 5. Turn on the Lattice board by connecting the Lattice LCMXO3 to the PC using the USB Mini-B cable. The PURPLE power LEDs on the Lattice board should stay on after connection.

## 5.5 Running Avalanche Test Program

The Lattice LCMXO3 board is pre-loaded with proprietary Avalanche FPGA bitfile and an executable test program. To run the Avalanche test software, double click on "DQSPI\_test\_menu\_cv.exe"

The configuration file consists of six parameters. Below is an example of a config.txt file:

- Def\_port = 1
  - Use "1" as the default COM port.
- Run\_test = y/n
  - y: automated test. The test starts automatically once the "DQSPI\_test\_menu\_cv.exe" is invoked.
  - n: user selected option test. The user can start the test manually.

Avalanche Technology

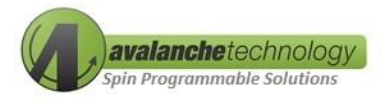

- Test \_selection = g (reserved)
- TPS\_Sel\_def = 0 (reserved)
- Test\_sel = user (reserved)
- Vccio\_sel = 1 (Vccio = 1.8V)
  - Vccio voltage can be configured via jumper setting (JP16-JP19 refer to Table 3 Jumper Settings)

```
Connecting to default port specified in config.txt
VCCIO is set to 1.8V (based on Config.txt)
Device Capacity is 128Mb
Read Strobe Selection SDR 3) tco reference + 1\% CLK
Read Strobe Selection DDR 1) tco reference + ½ CLK
Dual QSPI P-SRAM 64MB-128Mb 1.8V Test Menu Ver. 3.98_PH02
Test Menu
a. Sequential Write (SW)
b. Sequential Read (SR)
c. Read-Compare (RC)
d. Write-Read-Compare (WRC)
e. Write any Register
f. Read any Register
g. Read Device ID
h. Software Block Protection
i. Hardware Block Protection
x. Exit
Selection ?
```

Figure 6: Test Menu

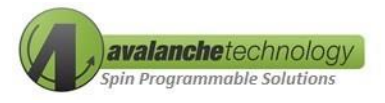

### Write Read Compare Test Example – Option d

Step1 - select option d: Write Read Compare (WRC)

**Step 2** – enter test profile selection: user can either select a pre-defined test script or manually go to each test input.

Step 3 - enter lane to test: select lane 1 + lane 2 for 128Mb or select lane 1 for 64Mb

A 128Mb Avalanche Serial Dual QSPI P-SRAM connects two Quad SPI devices (P-SRAM 1 & P-SRAM2). Each device has a separate memory address range and can be tested independently. Lane 0 is referenced to P-SRAM 1 (64Mb) and Lane 1 is referenced to P-SRAM 2 (64Mb).

**Step 4** – Write-Read-Compare the Entire Capacity (Y/N): select n to test a specific section of the memory array or select y to test the entire memory array.

**Step 5** – Enter SDR/DDR Selection: select SDR to test the device in Single Data Rate interface or select DDR to test the device in Double Data Rate.

Step 6 – Enter Starting Address: select starting address in hex format "0x"

**Step 7** - Enter Tested Data Size in Bytes up to 0x007fffff: select tested data size in bytes in hex format "0x"

Step 8 - Enter Pattern Type: select tested data pattern type

**Step 9** – Data Inverted per Test Loop? (y/n): select y for data pattern to be inverted per test loop (test loop must be greater than 1)

**Step 10** - Enter Number of Test Loops (Default = 2):

Step 11 – Stop on Error? (y/n): select y for test to stop on error

**Step 12 –** Data Log Enable? (y/n): select y for test program to save data log

**Step 13** – Print Log Enable? (y/n): select y for test program to display test progress

- Press "Enter" key to start test
- Press "Space" key to pause test
- Press "Esc" key to resume test

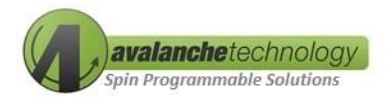

| Automated Test Profile<br>Test Start Time | Manual User Selection<br>08/21/2024 - 10:08:05 |
|-------------------------------------------|------------------------------------------------|
| Test End Time                             | 08/21/2024 - 10:08:07                          |
| Test Duration                             | 0 hours 0 mins 1 seconds                       |
| Write Read Compare Test Result            | PASS                                           |

Figure 7: Write Read Compare Test Result Summary

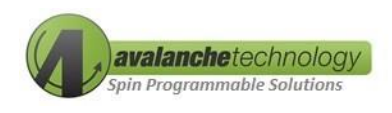

# 6. Schematics

AK30X208LATCTSOE – Schematic

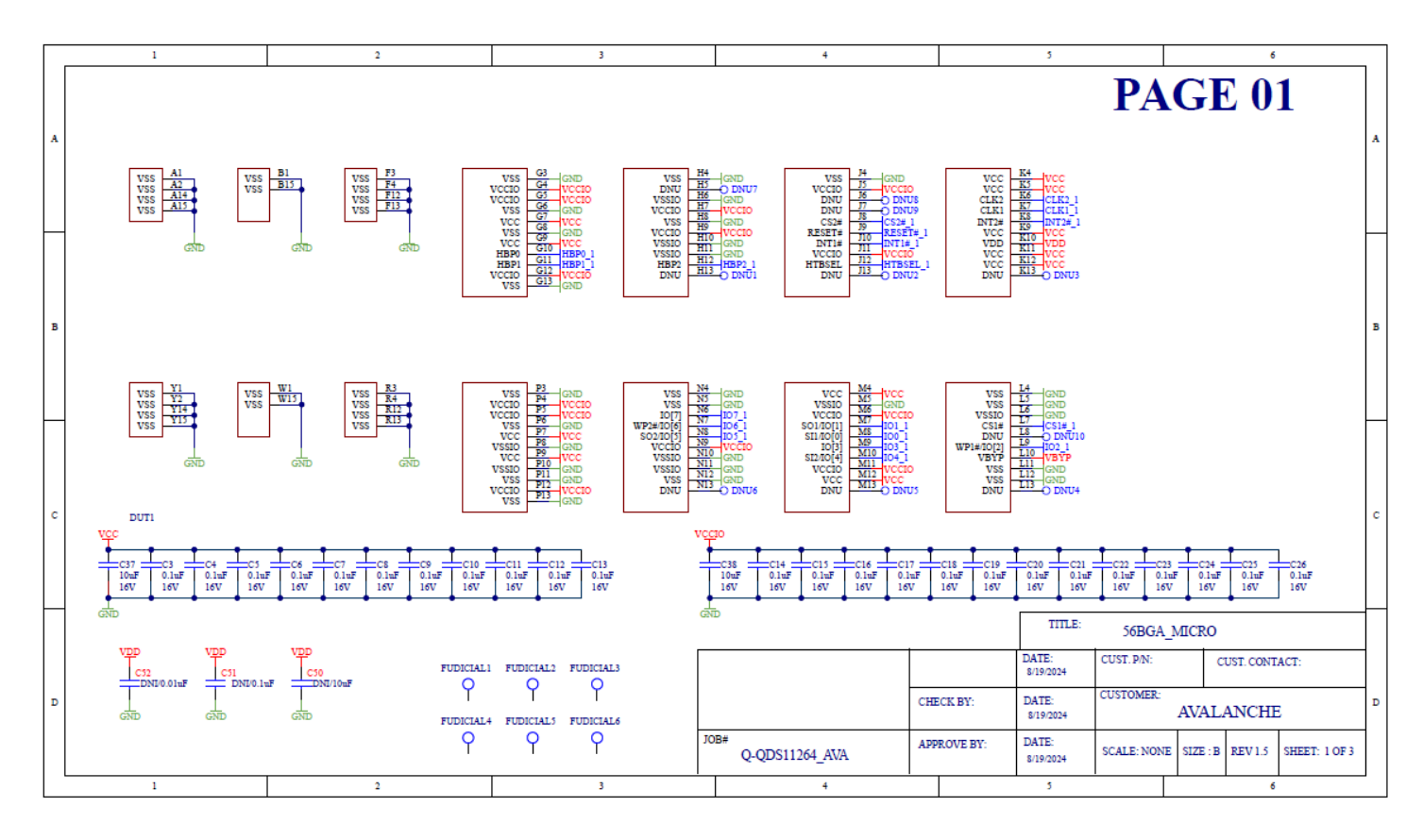

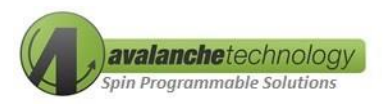

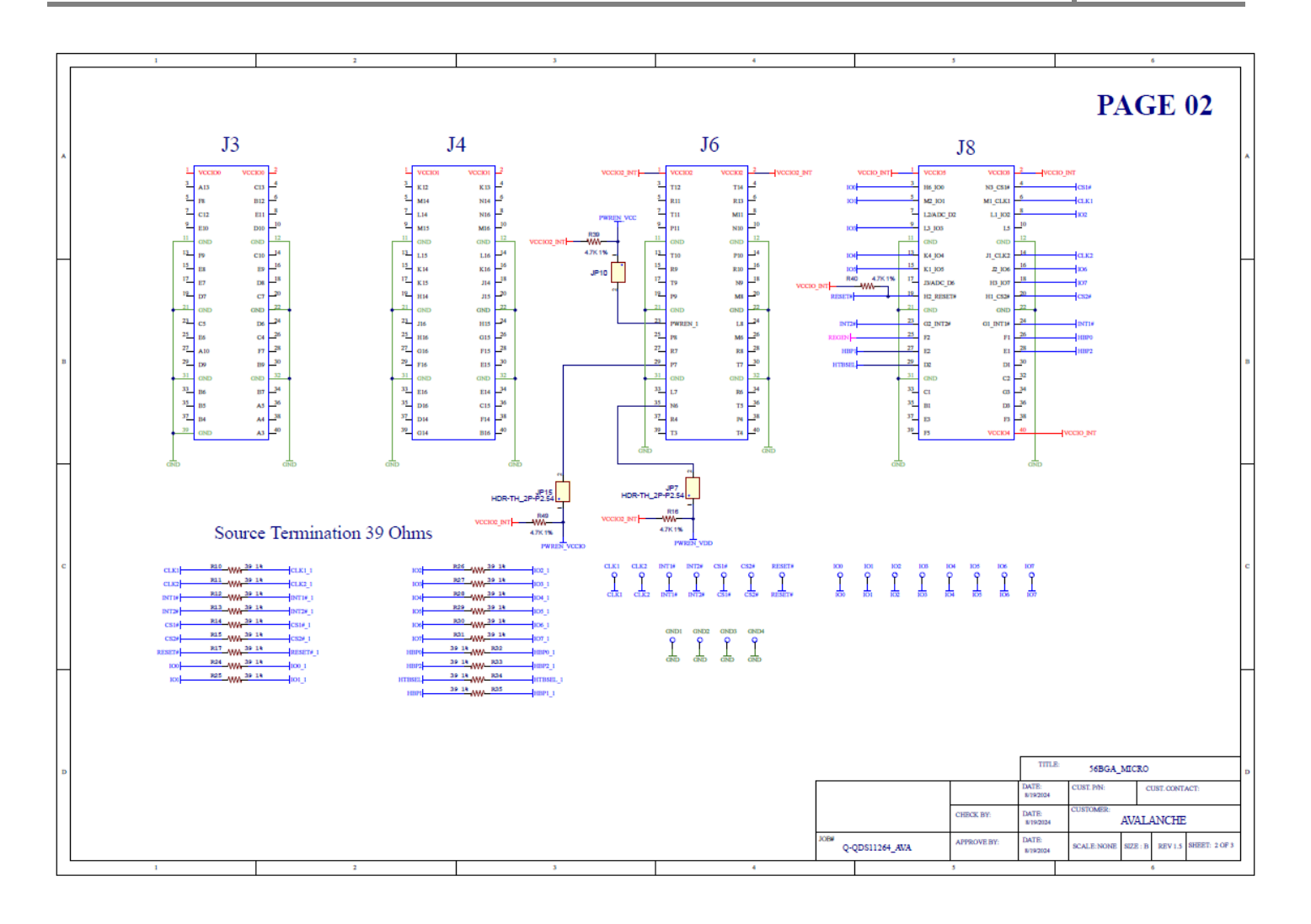

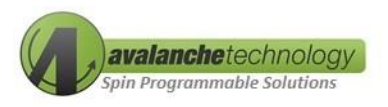

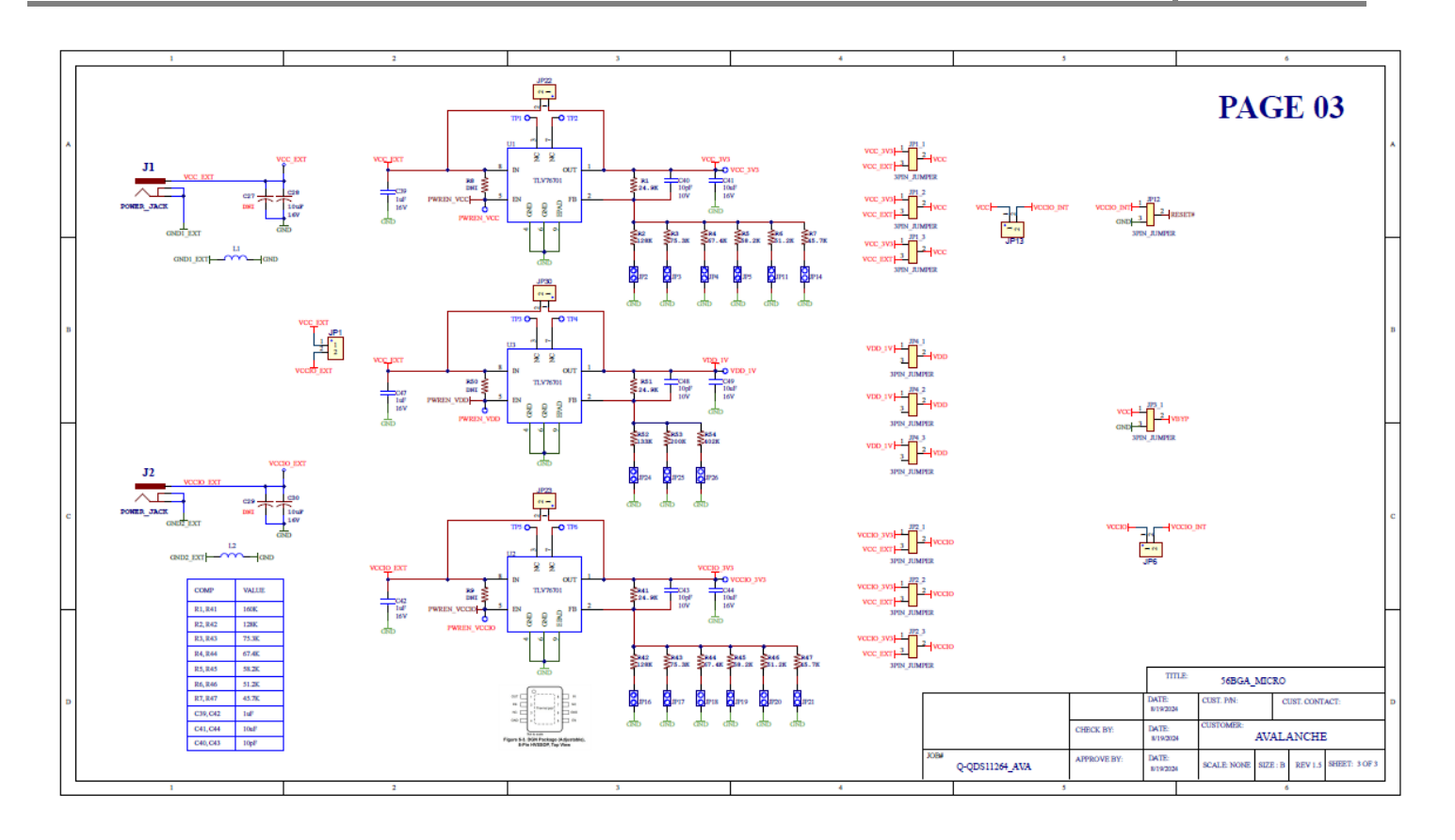

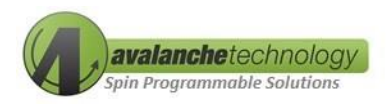

# **7. BOM**

AK30X208LATCTSOE – BOM

| Qty | Value           | Description                                  | Footprint                    |
|-----|-----------------|----------------------------------------------|------------------------------|
| 24  | 0.1µF           | Cap Cer 0.1µ 16V X5R 0201                    | C0201                        |
| 2   | DNI             | DNI                                          | N_1206                       |
| 5   | 10 μF           | CAP Cer 10 μF 16V X6S 0603                   | N_0603                       |
| 2   | 10 μF           | CAP Cer 10 μF 16V X7R 0805                   | 0805C                        |
| 3   | 1µF             | CAP Cer 1µF 16V X7R 0603                     | N_0603                       |
| 3   | 10 μF           | CAP Cer 10µF 10V X7R 0603                    | N_0603                       |
| 41  | ТР              | Test Point                                   | Test_Point 40x20 010819      |
| 1   | DNI/0.01 μF     | DNI CAP Cer 10000pF 16V X7R 0402             | N_0402                       |
| 1   | DNI/0.1 μF      | DNI CAP Cer 0.1µF 16V X7R 0402               | N_0402                       |
| 1   | DNI/10 μF       | DNI CAP Cer 10µF 16V X7R 0805                | N_0805                       |
| 1   | 56BGA           | BGA                                          | BGA56                        |
| 6   | Fudicial        |                                              | Fudicial                     |
| 2   | Power Jack      | Conn PWR Jack 2x5.5mm Solder                 | Power_Jack_PTH               |
| 4   | Connector 20POS | Conn Header Vert 20POS 2.54mm                | 2x10 Header                  |
| 23  | HDR-TH_2P-P2.54 | Conn Header Vert 20POS 2.54mm                | 1x2 Header With Shunt_051914 |
| 11  | 3-Pin Jumper    | Conn Header Vert 20POS 2.54mm                | Jumper_3Pin                  |
| 2   | 2743019447      | Ferrite Beads 43 SM Bead Z=47 Ohm<br>@100MHz | FB_2743019447                |
| 3   | 24.9K           | Res 24.9K Ohm 1% 1/16W 0402                  | N_0402                       |
| 2   | 128K            | Res 127K Ohm 1% 1/16W 0402                   | N_0402                       |
| 2   | 75.3K           | Res 75K Ohm 1% 1/16W 0402                    | N_0402                       |
| 2   | 67.4K           | Res 67.3K Ohm 1% 1/16W 0402                  | N_0402                       |
| 2   | 58.2K           | Res 59K Ohm 1% 1/16W 0402                    | N_0402                       |
| 2   | 51.2K           | Res 51.1K Ohm 1% 1/16W 0402                  | N_0402                       |
| 2   | 45.7K           | Res 45.3K Ohm 1% 1/16W 0402                  | N_0402                       |
| 3   | DNI             | DNI                                          | N_0402                       |
| 19  | 39.1            | Res 390hm 1% 1/16W 0402                      | N_0402                       |
| 3   | 4.7К            | Res 4.7K Ohm 1% 1/16W 0402                   | N_0402                       |
| 1   | 133K            | Res 133K Ohm 1% 1/16W 0402                   | N_0402                       |
| 1   | 200K            | Res 200K Ohm 1% 1/16W 0402                   | N_0402                       |

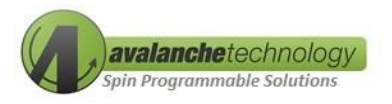

| Qty | Value      | Description                                                             | Footprint  |
|-----|------------|-------------------------------------------------------------------------|------------|
| 1   | 402K       | Res 402K Ohm 1% 1/16W 0402                                              | N_0402     |
| 3   | TLV767     | Linear Voltage Regulator IC Positive<br>Adjustable 1 Output 1A 8-HVSSOP | TLV767     |
| 2   | Test Point | Test Point                                                              | Test Point |